# Plataforma MARNOBA (app Marnoba y web)

Identificación de basuras marinas como ayuda a la prevención

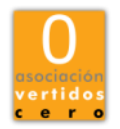

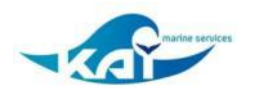

#### NTRODUCCIÓN

La **aplicación móvil MARNOBA** pretende ser una herramienta para conocer y ayudar a solucionar el problema de las basuras marinas en costas.

Diez millones de toneladas de basura llegan cada año a mares y océanos, siendo los plásticos el tipo predominante.

**En sólo 12 pasos**, puedes recopilar datos con tu móvil que servirán para evaluar la situación y generar planes de acción.

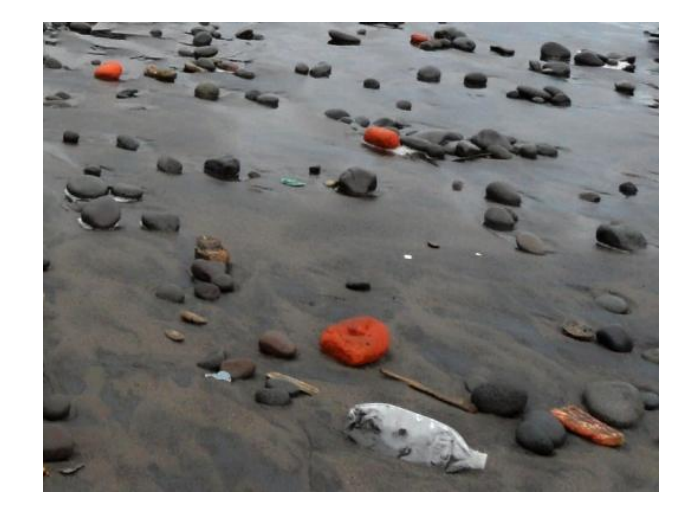

App MARNOBA

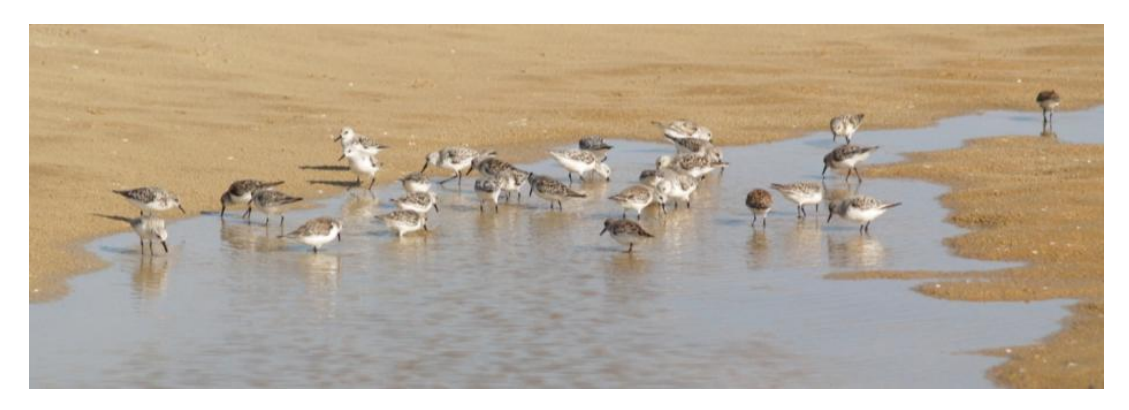

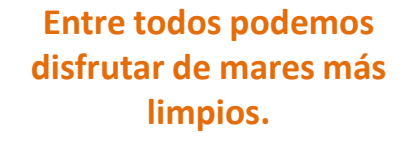

¡Gracias por tu colaboración!

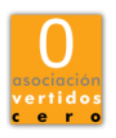

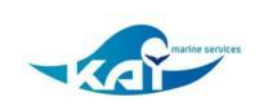

#### App MARNOBA

Una vez descargada la aplicación en tu dispositivo móvil desde <u>Google Play</u> o <u>Apple Store</u>

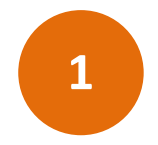

#### Identifícate como usuario

Introduce tu e-mail y nombre, o el de la empresa u organización a la que perteneces.

Esta información permite enviar los datos que has introducido en tu e-mail.

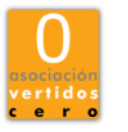

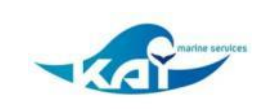

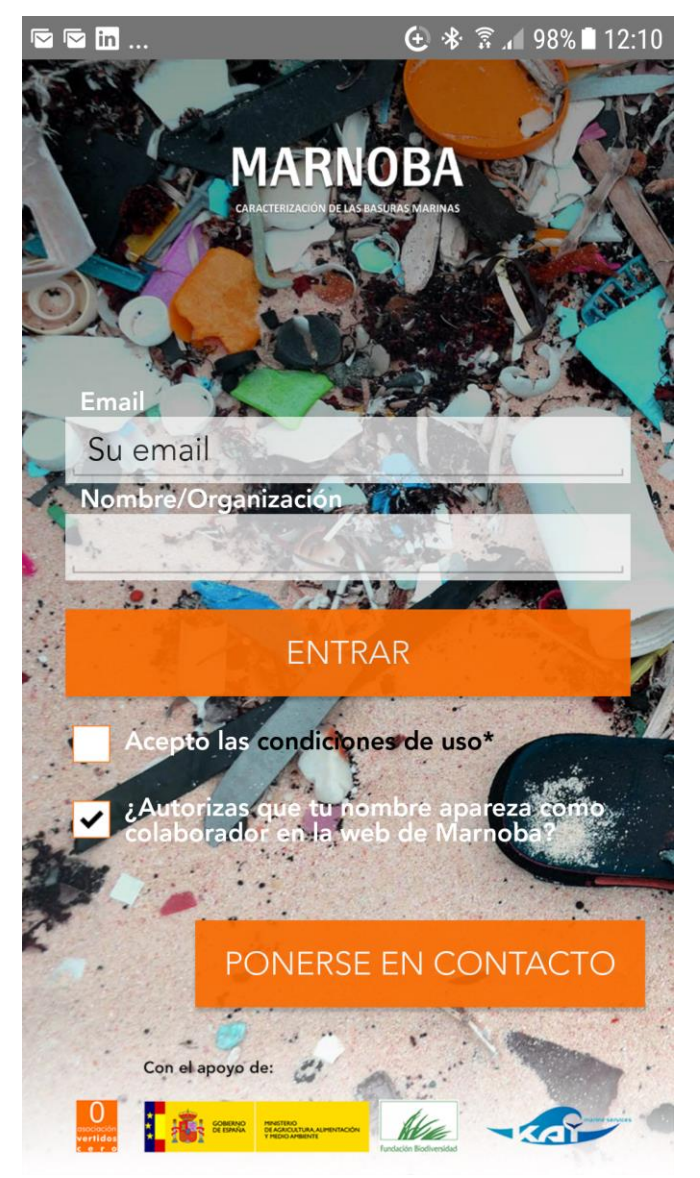

#### IMPORTANTE

- Tras la descarga de la app, debes registrarte por primera vez, quedando así almacenada tu información. No es necesario que repitas el proceso.
- Para poder trabajar sin conexión a datos, debes entrar previamente en las pantallas y formularios para familiarizarte con la aplicación y asegurarte de que están bien descargados.
- 3. Al iniciar la caracterización debes asegurarte de tener activo el GPS del móvil.

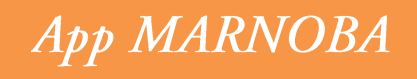

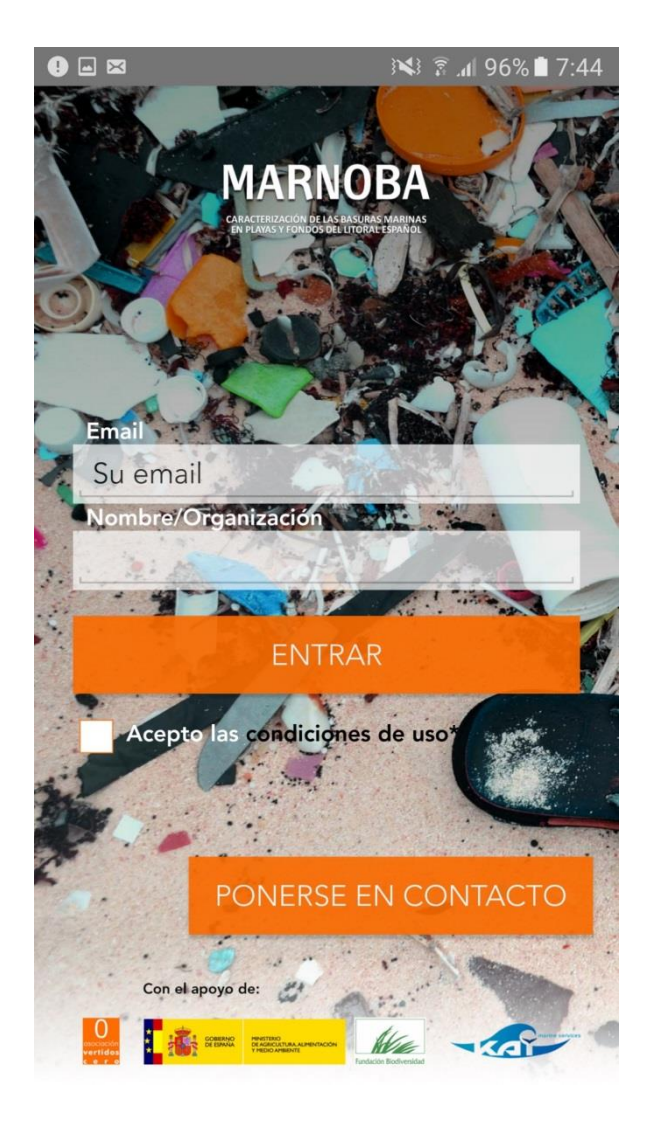

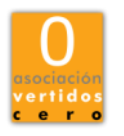

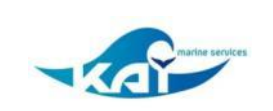

#### Acepta las condiciones de uso

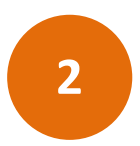

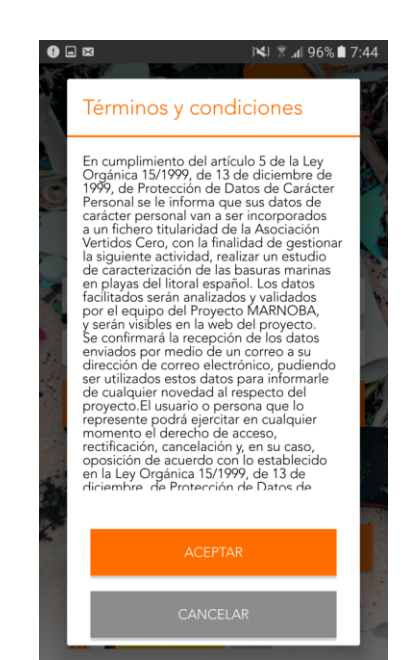

\* Elige **Playas, Buceadores, Barcos arrastreros o Basuras Flotantes.** Se cargarán formularios distintos, pero la forma de rellenarlos será muy similar.

3

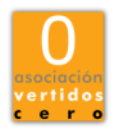

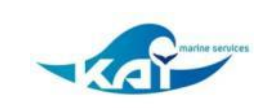

#### Elige el medio a caracterizar \*

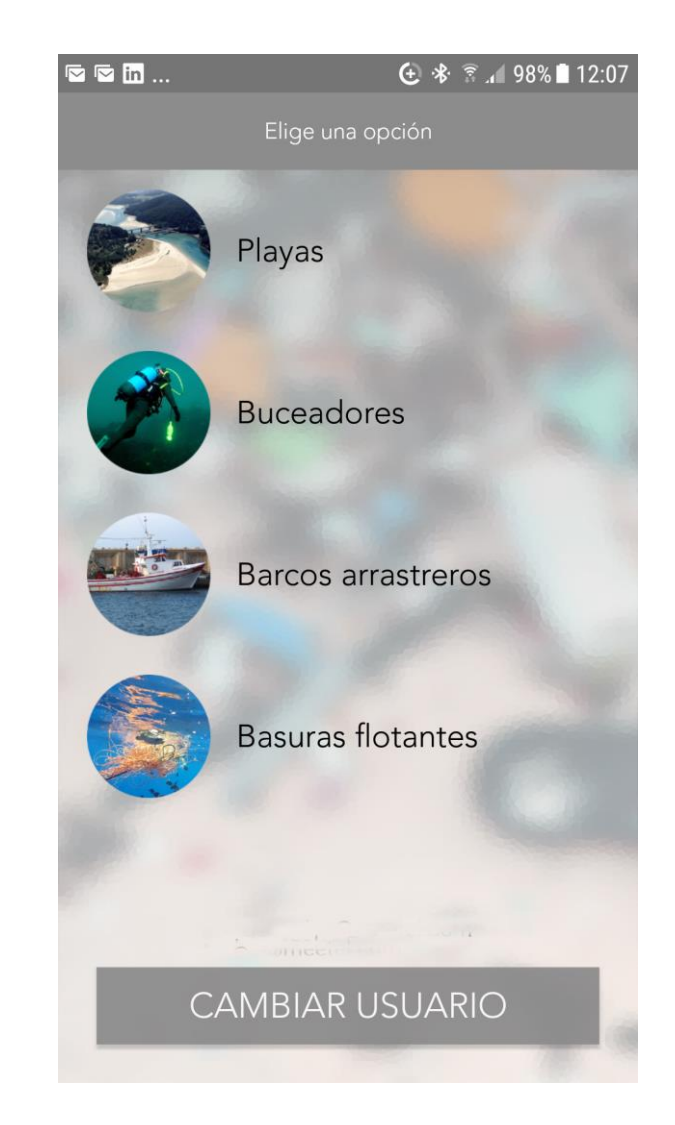

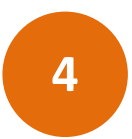

#### Identifica la playa/puerto

- a. Introduce los campos solicitados: país, provincia, municipio y playa/puerto, seleccionando sobre el menú que se despliega a la derecha
- b. Si la playa/puerto aparece en el listado pincha sobre ella y continúa navegando en la menú superior de navegación pulsando sobre la flecha >

#### c. Ir a formulario

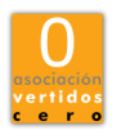

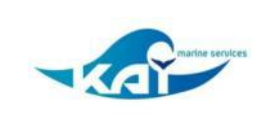

# Selecciona Localización Selecciona Localización Selecciona Playa

App MARNOBA

Si no encuentras la localización en el listado, selecciona el pais, provincia y municipio donde pertenece y selecciona la última opción del selector de playa "Añadir otra localización".

#### App MARNOBA

5

|                                   | ,; 52% ≥ 20.2                  |
|-----------------------------------|--------------------------------|
| K Selecciona Localización         | <b>H</b> >                     |
| lecciona Playa                    |                                |
| Pala                              | States of the States of States |
| España                            | •                              |
| Provincia                         |                                |
| Granada                           |                                |
| Municipio                         |                                |
| Almuñécar                         |                                |
| Playa                             |                                |
| Barranco de Enmedio               | opción                         |
| Cabria                            |                                |
| Calabajío                         |                                |
| Calaiza                           |                                |
| Caletilla                         |                                |
| Cantarrijan                       |                                |
| Cotobro                           |                                |
| Curumbico                         |                                |
| El Muerto                         |                                |
| La Herradura                      |                                |
| Los Berengueles / Bahía del Vapor |                                |
| Pozuelo                           |                                |
| Puerta del Mar / Fuentepiedra     | 100                            |
| San Cristóbal / La china          |                                |
| Tesorillo                         |                                |
| Velilla                           |                                |
| El Rincón de La China             |                                |
| La Veintiuna                      |                                |
| Añadir otra localización          |                                |

Si no encuentras la localización en el listado, selecciona los datos que conozcas y en la opción de playa/puerto:

- a. pulsa el botón AÑADIR OTRA LOCALIZACIÓN
- b. Podrás georreferenciar la playa/puerto mediante las coordenadas obtenidas por el GPS de tu móvil

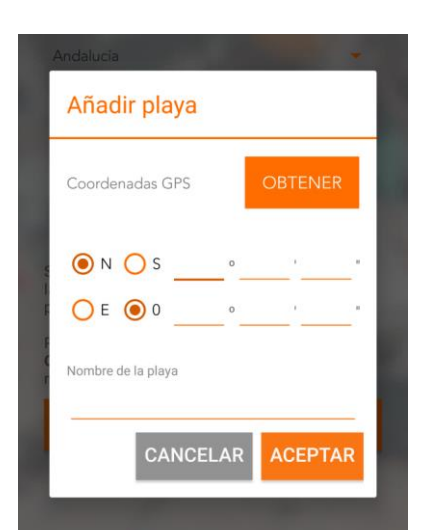

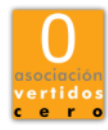

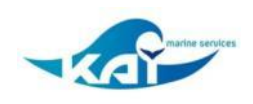

#### **Obtener coordenadas**

Es necesario indicar la localización inicial y final del transecto a caracterizar.

- Activa el GPS de tu móvil si no lo a. tienes conectado
- b. Pulsa el botón OBTENER para ubicar tu posición en el inicio del estudio
- c. Después de rellenar los formularios de objetos deberás pulsar el botón OBTENER para indicar tu posición al finalizar

*Es recomendable* realizar, al menos, la caracterización de 100 m de playa

Coordenadas GPS

🔘 N 🔘 S

OE 00

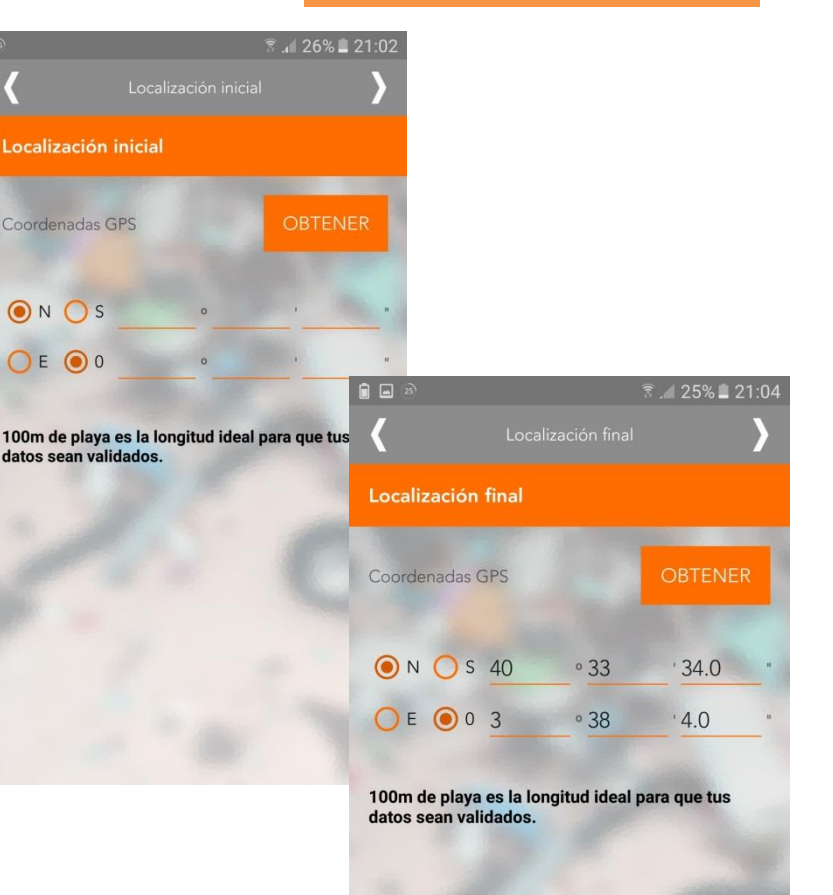

App MARNOBA

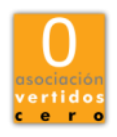

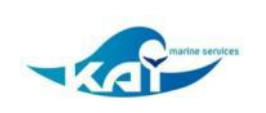

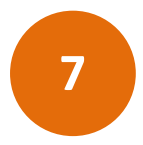

#### El formulario

- a. Es un listado de 7 categorías
- b. Pulsando en la categoría que corresponda al material del objeto encontrado, se desplegará un <u>listado</u> <u>(ver página siguiente)</u>
- c. Y un contador donde registrar la cantidad encontrada desplazando las cifras, mediante las flechas laterales o presionando y tecleando la cifra (ver página siguiente)
- d. Podrás ir acumulando cantidades según avances por la playa

#### App MARNOBA

| <b>.</b>                                         | 📶 🛢 8:19     |
|--------------------------------------------------|--------------|
| <b>K</b> Formulario de objetos recogidos (Residu | os) <b>}</b> |
| Plástico / Poliestireno                          | +            |
| Papel / Cartón                                   | +            |
| Madera (trabajada)                               | +            |
| Metal                                            | +            |
| Residuos higiénicos-sanitarios                   | +            |
| Residuos Médicos                                 | +            |
| Otros                                            | +            |
|                                                  |              |
|                                                  |              |

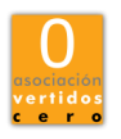

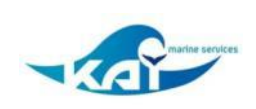

#### App MARNOBA

#### 8

#### **EJEMPLOS DE OBJETOS POR CATEGORÍAS**

El marco de color de cada imagen indica la gestión del tipo de residuo. Amarillo para envases, azul para papel y cartón, verde para vidrio, gris para resto, blanco para Punto Limpio y marrón para los residuos médicos.

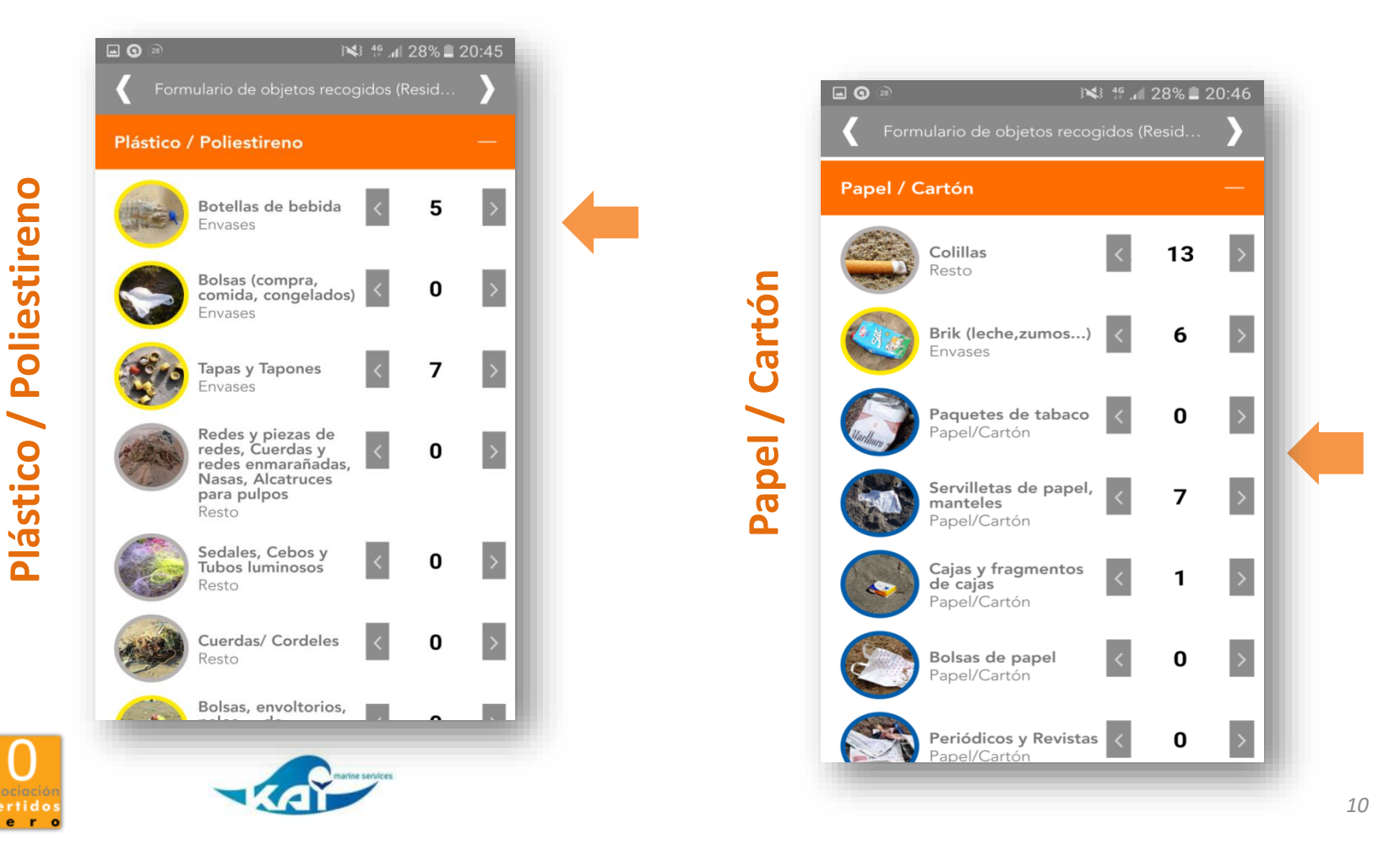

#### App MARNOBA

# Guía de usuario

9

# Peso de las fracciones de residuos

Pulsando la flecha derecha del encabezamiento del formulario pasas a la pantalla de **pesos de cada fracción** de residuos recogida.

Siempre que sea posible, te agradecemos que completes esta información.

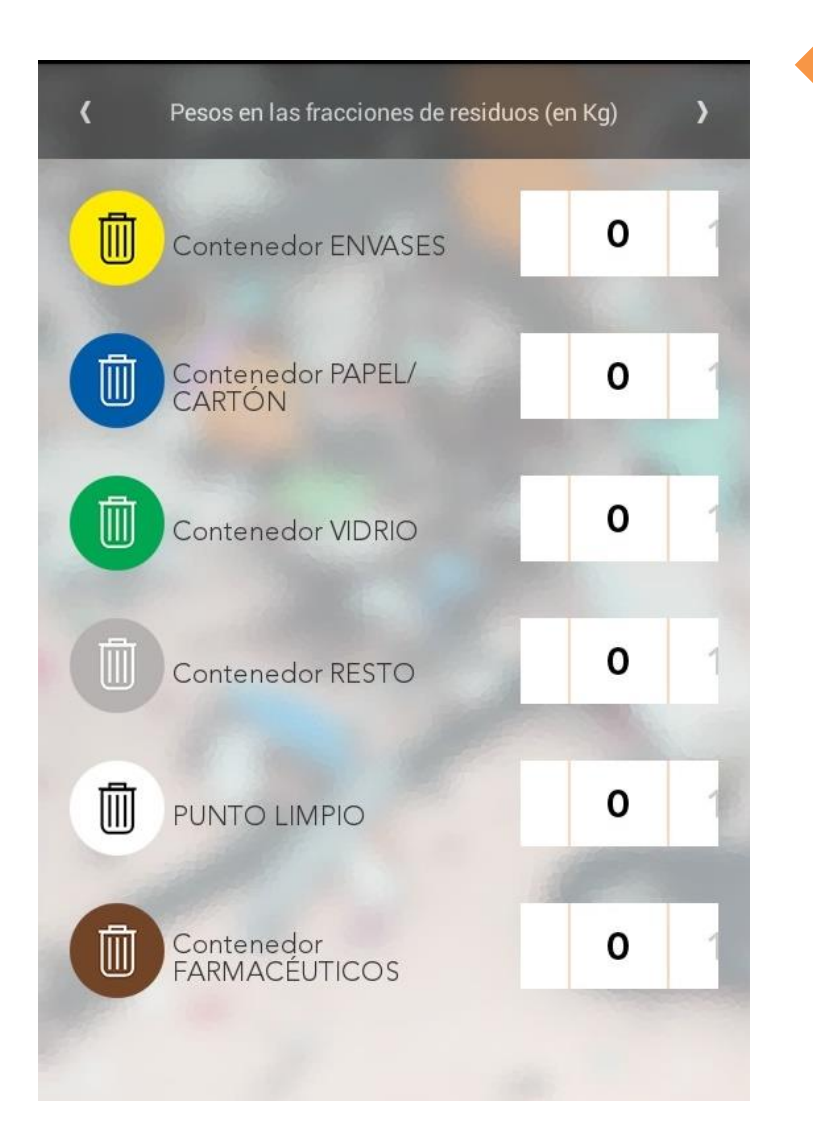

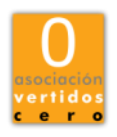

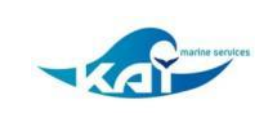

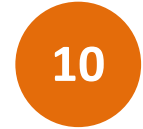

# Formulario de objetos recogidos (detalles)

En esta pantalla puedes aportar información adicional que mejorará el análisis de los datos obtenidos (extensión del área de limpieza, clima, etc.)

| Formulario de objetos recogidos (Detalle: | s)             |
|-------------------------------------------|----------------|
| Extensión de limpieza del área            | +              |
| Clima                                     | +              |
| Mar                                       | +              |
| Observaciones                             | +              |
| Fauna                                     | +              |
| Enviar formulario                         |                |
|                                           | and the second |

Siempre que sea posible, te agradecemos que completes esta información.

# Extensión de del limpieza área Longitud (en metros) Anchura (en metros) Pecha de la última limpieza de la<br/>15/05/2014 Fecha de la última limpieza<br/>15/05/2014 Clima Mar Observaciones Fauna

App MARNOBA

#### Longitud y fecha

- a. Introducir la longitud y anchura del área caracterizada
- b. Introducir la fecha en que se realiza la caracterización y de la última limpieza de la playa, si la conoces.

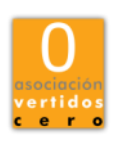

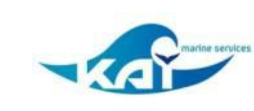

#### App MARNOBA

# Guía de usuario

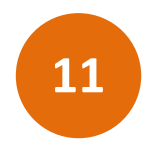

#### Fauna

- Rellenar en el caso de encontrar alguna especie marina muerta en la playa (peces, aves, tortugas o mamíferos marinos)
- En el caso de que el animal estuviese enredado en basuras marinas, puedes incluir la información, junto con el tipo de residuo causante en el botón Añadir especie

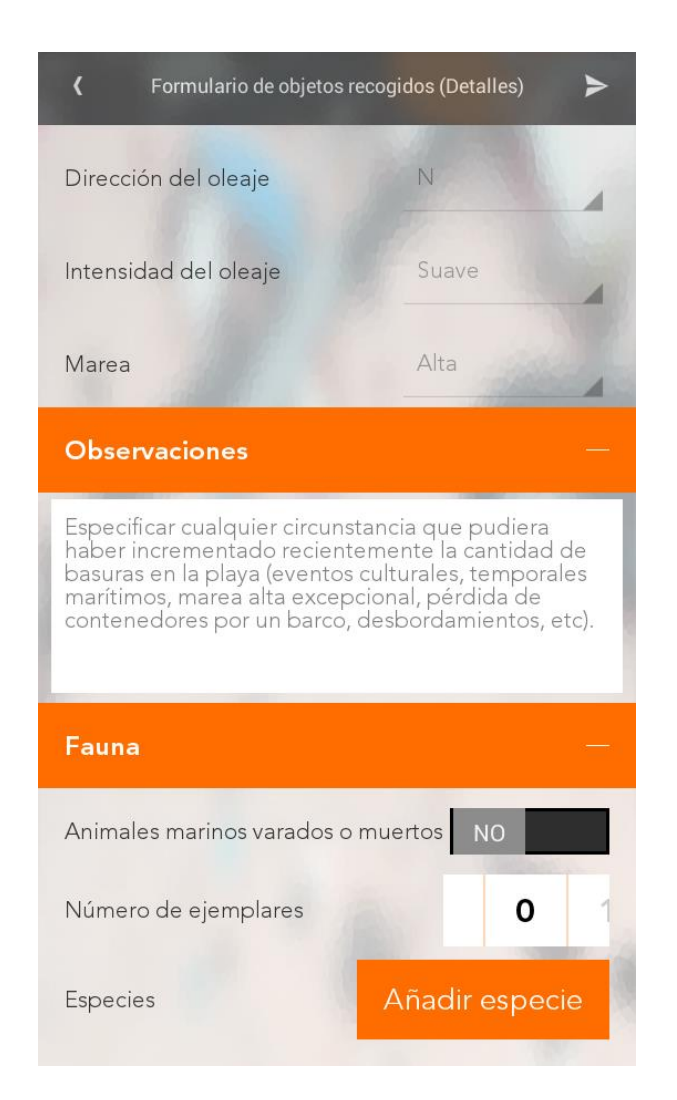

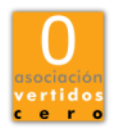

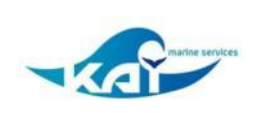

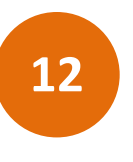

#### **Enviar formulario**

El envío del formulario requiere conexión a la red. En caso de no estar disponible, la aplicación preguntará si guarda el formulario y al volver a abrir con conexión preguntará si deseas enviarlo.

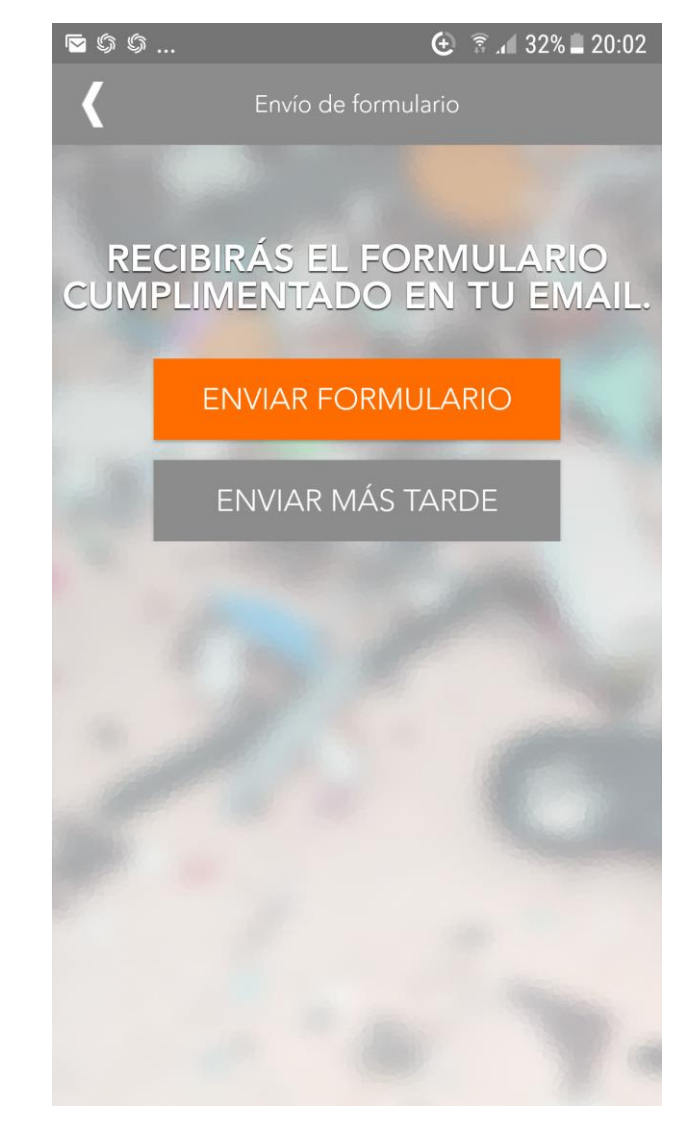

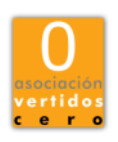

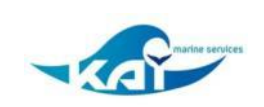

Una vez enviado el formulario recibirás copia del mismo en la dirección de correo electrónico con la que te registraste.

Los datos serán analizados y validados por el equipo de MARNOBA y se visualizarán en la <u>web del proyecto</u>

Los datos validados pasarán a formar parte del informe de datos adicionales aportado por Plataforma MARNOBA al programa oficial de seguimiento de basuras marinas del <u>Ministerio de Agricultura y Pesca,</u> <u>Alimentación y Medio Ambiente</u>

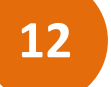

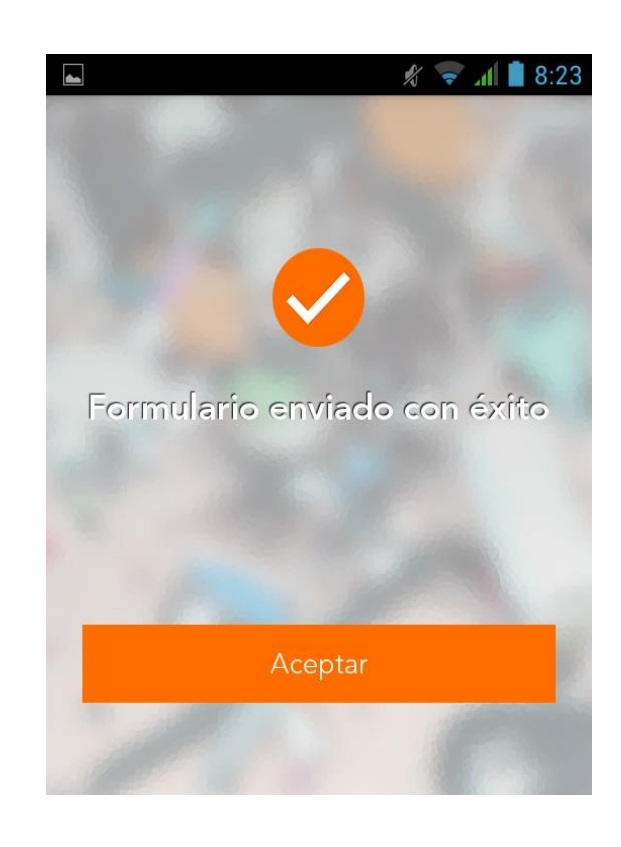

App MARNOBA

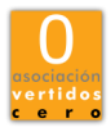

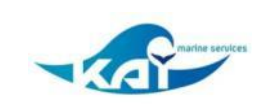

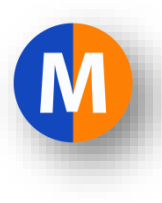

# **Visor Marnoba**

Tus datos entrarán directamente en el visor MARNOBA y así podrás ver un primer análisis de los mismos.

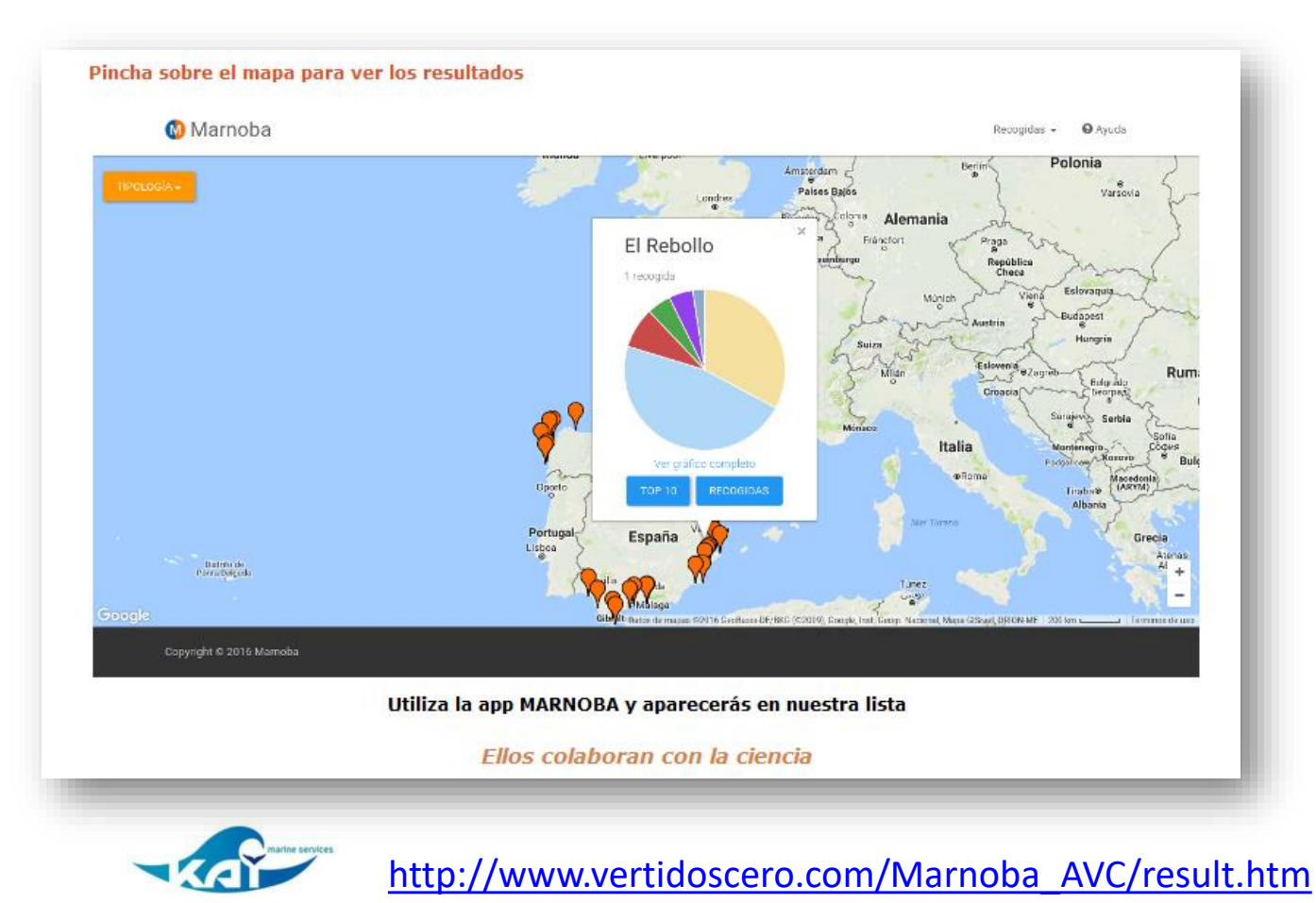

App MARNOBA

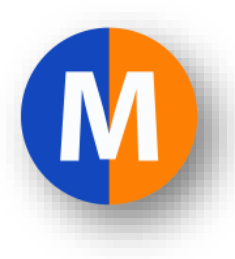

Contacto:

e-mail: marnoba@vertidoscero.com

web Marnoba: www.vertidoscero.com/Marnoba AVC

#appMARNOBA #plataformaMarnoba #VertidosCero

- App Marnoba en Google Play
- App Marnoba en <u>Apple Store</u>

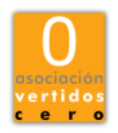

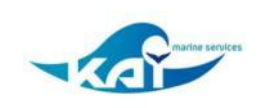